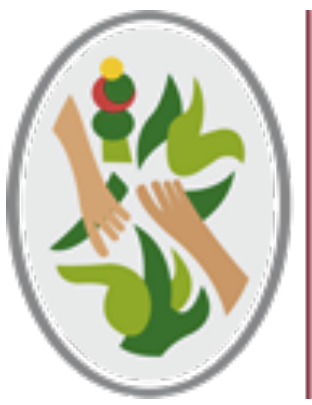

### H. Ayuntamiento Constitucional de Acapulco de Juárez

2018 - 2021

# SISTEMA DE PAGOS EN LINEA

### PANTALLA INICIAL

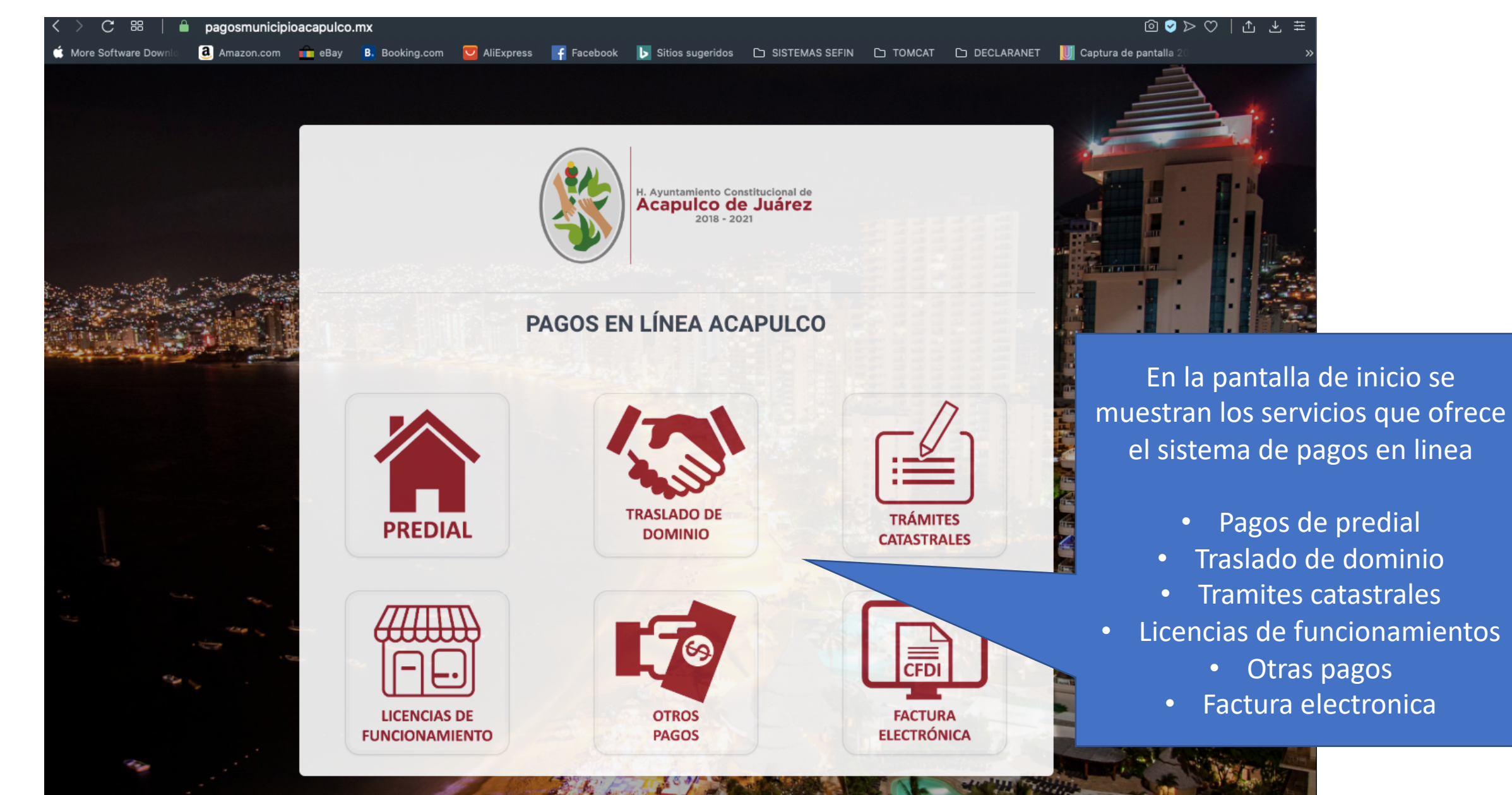

## PREDIAL

| - く > C 器   🗎 pagosmunicipioacapulco.mx/pagos/ordenes/estadocuer   | nta                                                    |                                                    |                  | í v 🗸 😒 🖄                        | >│☆ ± 幸   |
|--------------------------------------------------------------------|--------------------------------------------------------|----------------------------------------------------|------------------|----------------------------------|-----------|
| More Software Downlo a Amazon.com ne Bay B. Booking.com AliExpress | Facebook <b>I</b> Sitios sugeridos<br>ESTADO DE CUENTA | SISTEMAS SEFIN D TOMCAT<br>FACTURACION OTROS PAGOS | D DECLARANET     | <u> U</u> Captura de pantalla 20 | ×         |
|                                                                    | PREDIAL<br>Estado de cuenta                            |                                                    |                  |                                  |           |
| 128-048-018-0000<br>1 AGREGAR CLAVE<br>CATASTRAL DEL PREDIO        | Q BUSC                                                 | ari<br>2 CLICK EN                                  | BUSCAR           |                                  |           |
|                                                                    |                                                        |                                                    |                  |                                  |           |
|                                                                    |                                                        | @ 2010. Sictor                                     | ma da Ingrasas M | unicipalos by Traração Sic       | tomac web |

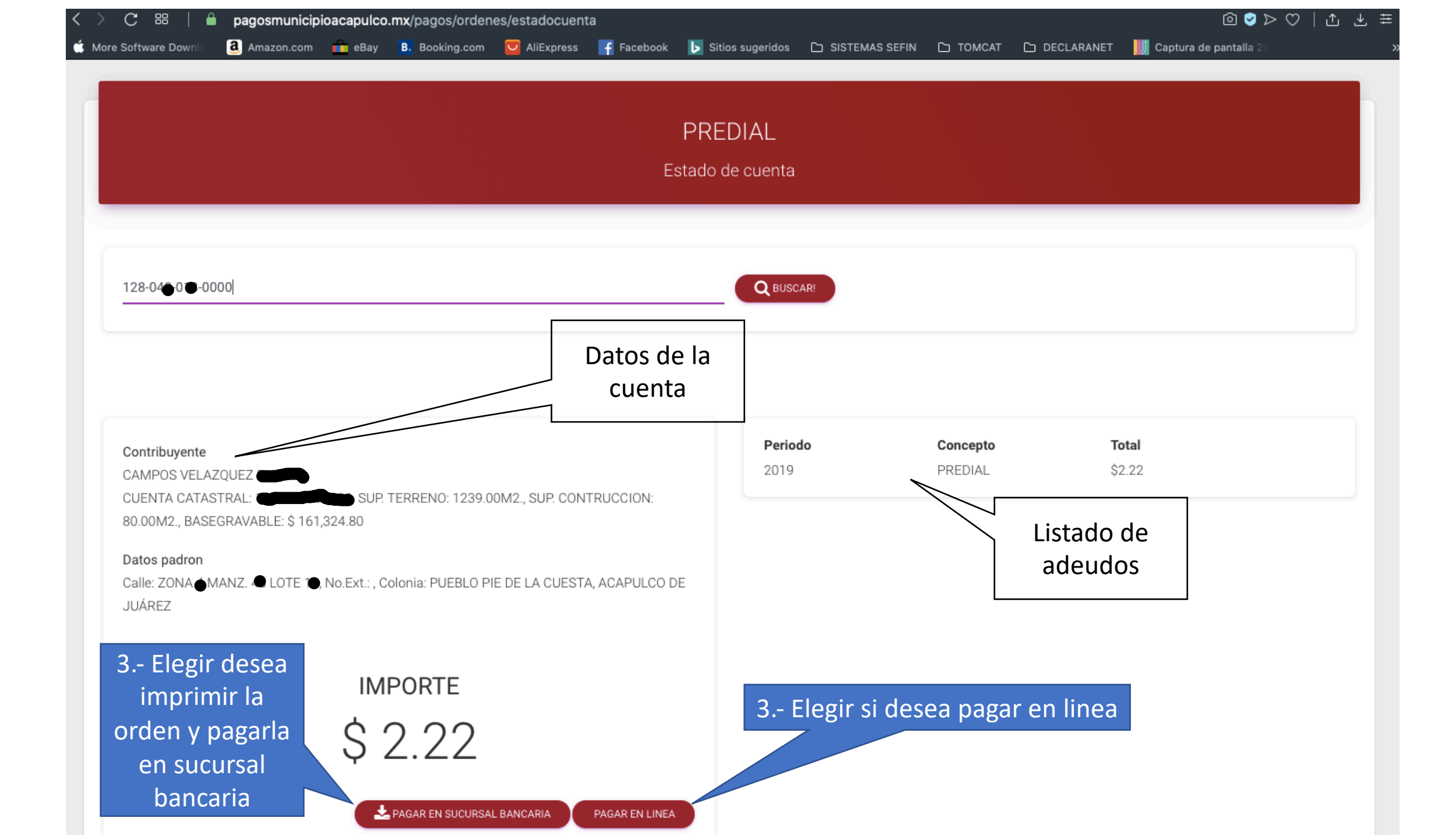

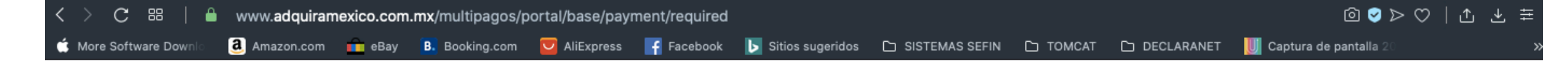

BBVA

Municipio de Acapulco : CAMPOS VELAZQUEZ

28/12/2019 1:47:14 PM

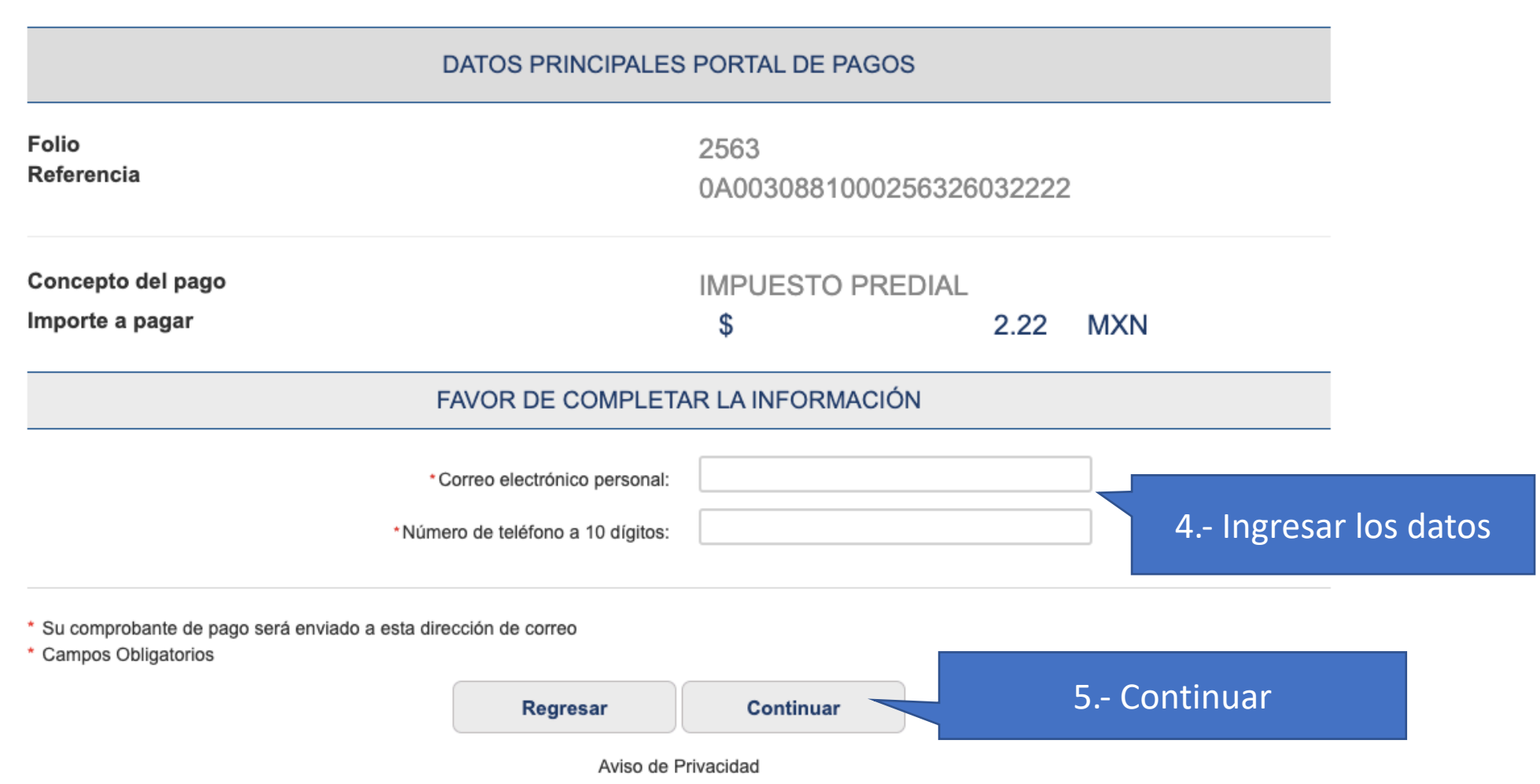

Recuerde habilitar las ventanas emergentes para www.adquiramexico.com.mx

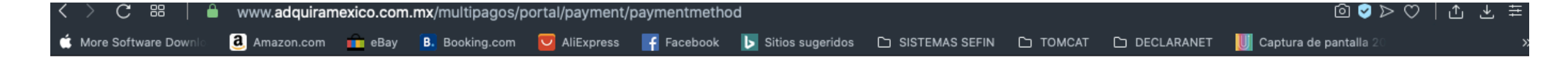

BBVA

Municipio de Acapulco : CAMPOS VELAZQUEZ

28/12/2019 1:47:54 PM

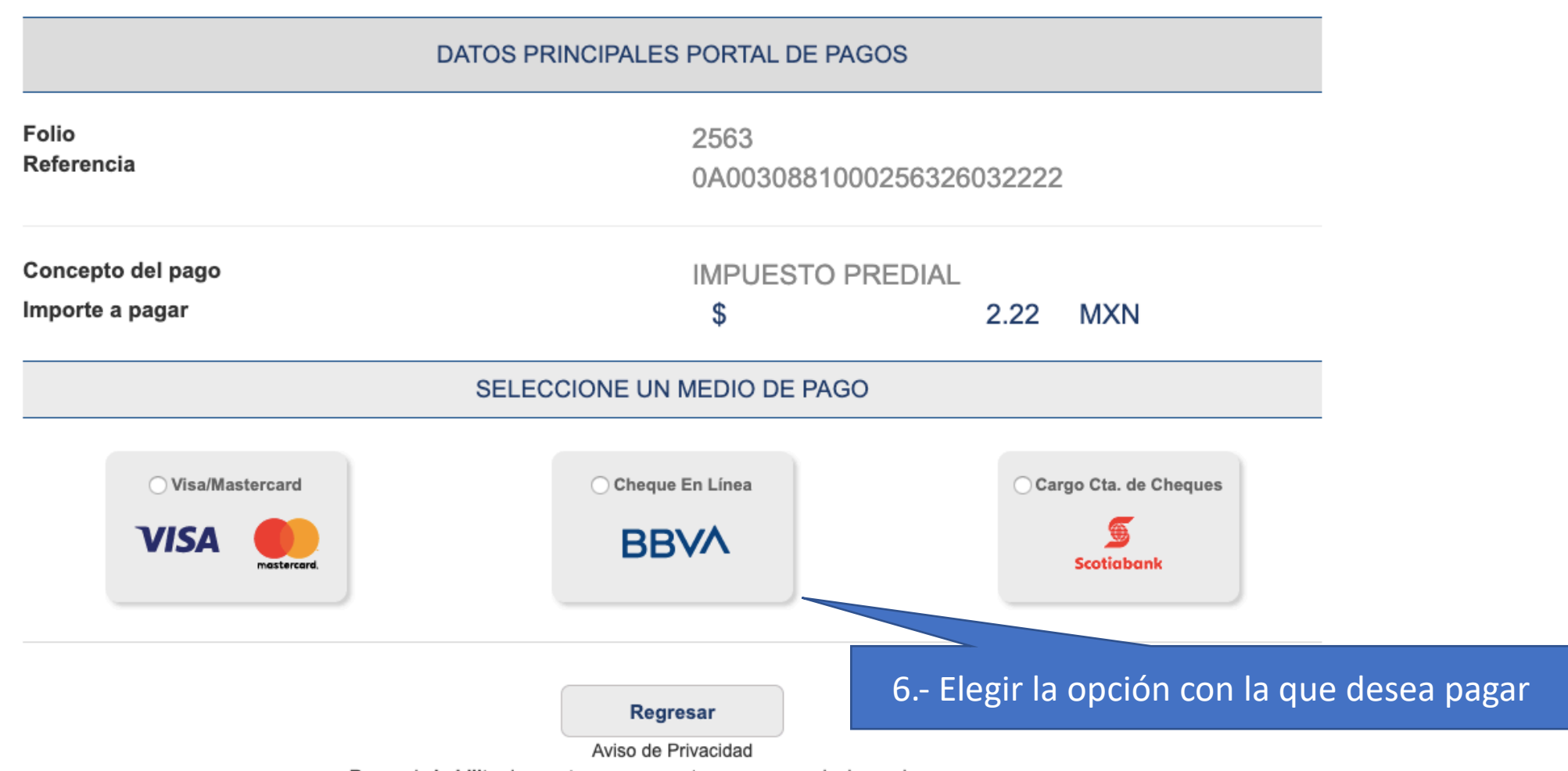

Recuerde habilitar las ventanas emergentes para www.adquiramexico.com.mx

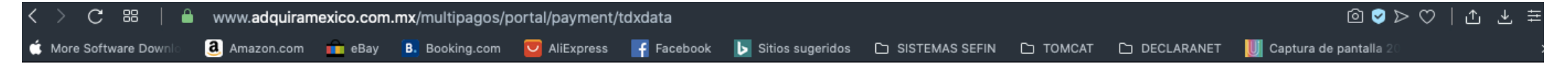

|                       | DATOS PRINCIPALES           | S PORTAL DE PAGOS                                                                                                    |
|-----------------------|-----------------------------|----------------------------------------------------------------------------------------------------|
| Folio<br>Referencia   |                             | 2563<br>0A0030881000256326032222                                                                                                    |
| Concepto del pago     |                             | IMPUESTO PREDIAL                                                                                                    |
| Importe a pagar       |                             | \$ 2.22 MXN                                                                                                    |
|                       | FAVOR DE COMPLETA           | TAR LA INFORMACIÓN                                                                                                    |
|                       | Pago en una s               | sola exhibición 7 Agregar los datos de la                                                                                                    |
|                       | *Nombre del titular:        | forma de pago                                                                                                    |
|                       | *Número de tarjeta:         | Verified by MasterCard.<br>VISA SecureCode.                                                                                                    |
|                       | *Vigencia (mes/año):        | 12 \$ 2019 \$                                                                                                    |
|                       | *Código de Seguridad(CVV2): | Ayuda<br>Next All States and All States and All State |
| * Campos Obligatorios |                             | 8 Pagar                                                                                                    |
|                       | Regresar                    | Pagar                                                                                                    |
|                       | Aviso de P                  | Privacidad                                                                                                    |

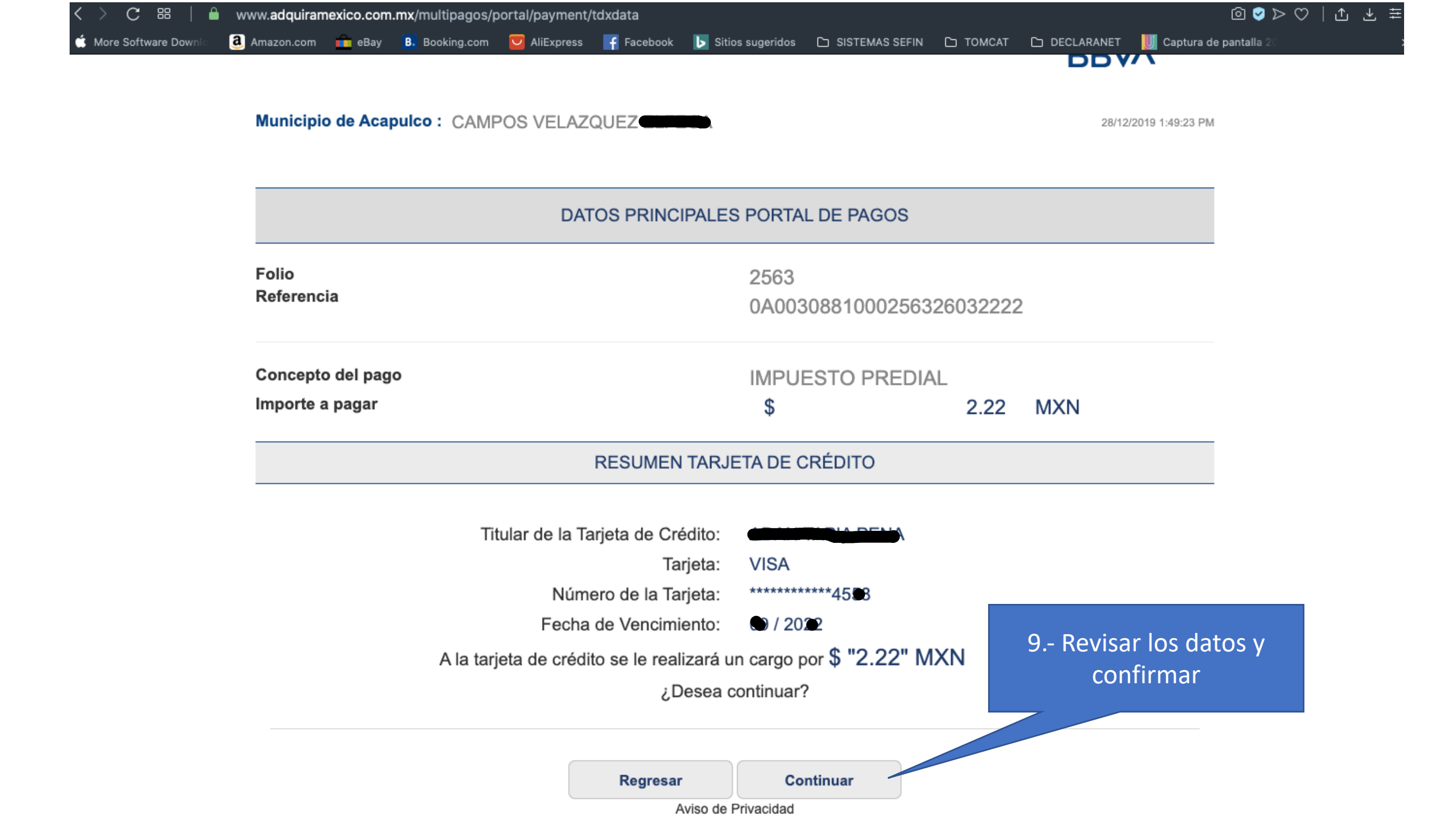

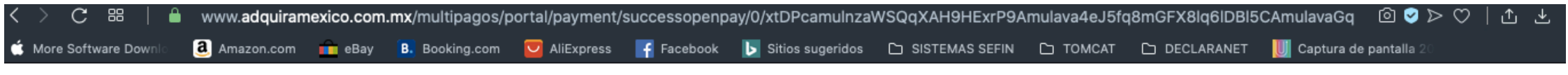

BBVA

Municipio de Acapulco : CAMPOS VELAZQUEZ

28/12/2019 1:51:15 PM

DATOS PRINCIPALES PORTAL DE PAGOS

Folio

Referencia

Concepto del pago

Importe a pagar

2563 0A0030881000256326032222 IMPUESTO PREDIAL \$ 2.22 MXN

#### INFORMACIÓN ACERCA DEL PAGO

ESTIMADO USUARIO: PRESIONE CONTINUAR PARA FINALIZAR SU PROCESO DE PAGO Y OBTENER SU COMPROBANTE DE PAGO(CERRAR LA VENTANA O PESTAÑA INTERRUMPE SU PROCESO DE PAGO).

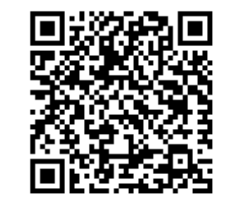

Su pago por \$ 2.22 MXN fue autorizado

Número de operación: 120689535

Número de autorización: 003820

10.- Continuar

Presione el boton "Continuar" o espere 5 segundos para continuar automaticamente

#### MUNICIPIO DE ACAPULCO GUERRERO CATASTRO MUNICIPAL

CAMPOS VELAZQUEZ

#### COMPROBANTE DE PAGO POR INTERNET (ORIGINAL)

Fecha de pago: 28/12/2019 13:51 PM Referencia: 0A0030881000256326032222 Folio: 2563 Concepto: IMPUESTO PREDIAL Medio de pago: VISA/MASTERCARD Titular de la Tarjeta: AMANTERCARD Titular de la Tarjeta: AMANTERCARD Número tarjeta: \*\*\*\*\*\*\*\*\*\*45 Autorización: 003820 Afiliación: 4109660 Pago en una sola exhibición FOLIO DE PAGO: 120689535

Importe: \$2.22

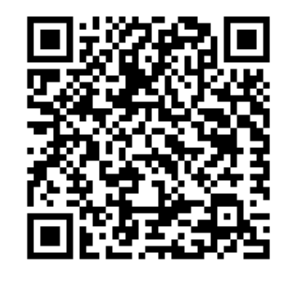

DOS PESOS 22/100 MXP

#### PAGARÉ NO NEGOCIABLE CON INSTITUCIONES DE CRÉDITO

Por este pagaré prometo y me obligo incondicionalmente a pagar a la orden de la Institución Emisora de la tarjeta, la cantidad que aparece en el total de este título el cual suscribo al amparo del contrato que tengo celebrado con dicha Institución para el uso de esta tarjeta. Reconozco y acepto que el presente es comprobante de la operación. El cual tiene pleno valor probatorio y fuerza legal en virtud de que firme y/o digite mi firma electrónica, la cual es de mi exclusiva responsabilidad por lo que manifiesto plena conformidad respecto al cargo efectuado a la que cuenta de la que se deriva esta Tarjeta.

| Imprimir | Salir |          |  |
|----------|-------|----------|--|
|          |       | 11 Salir |  |

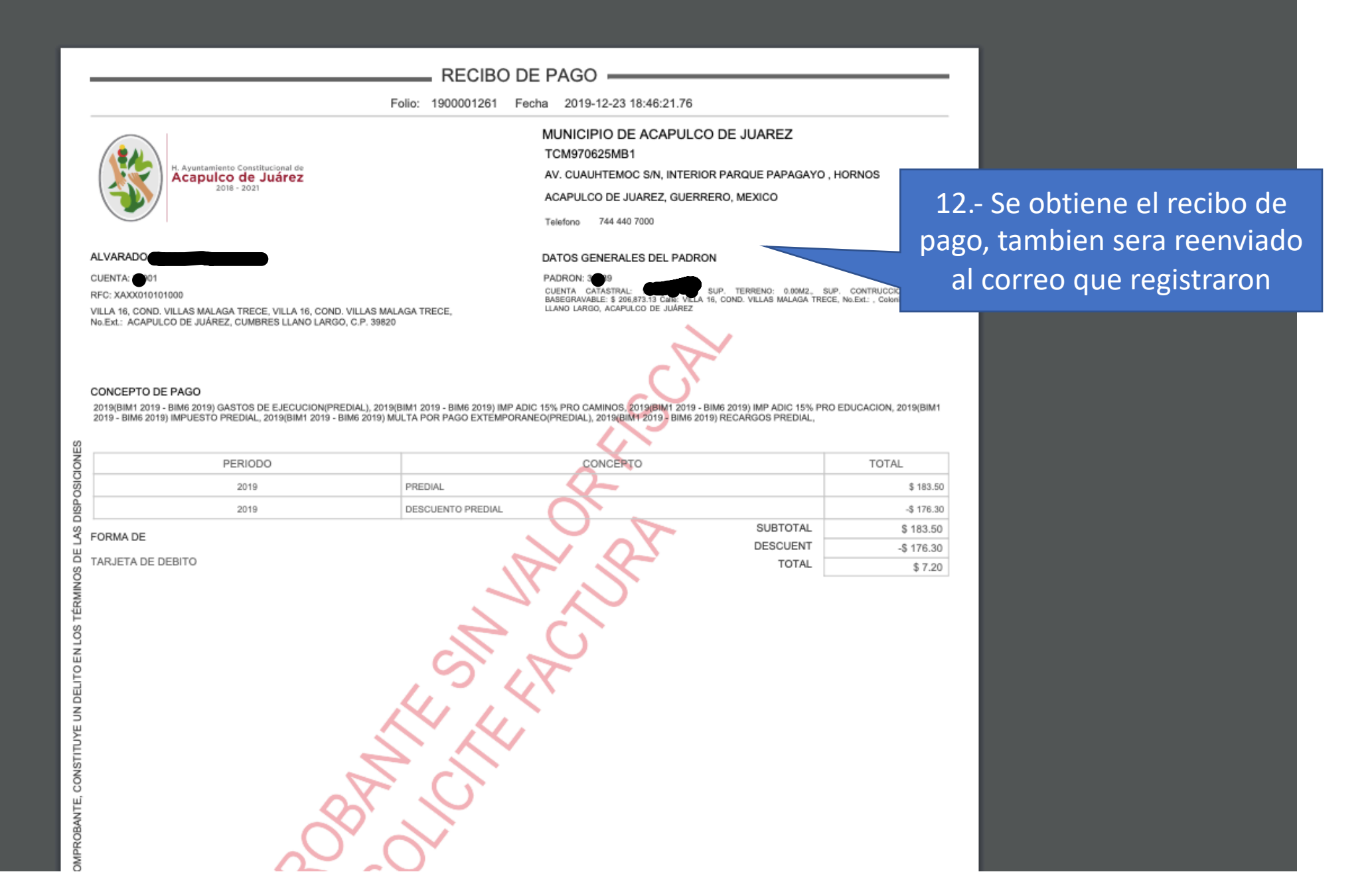

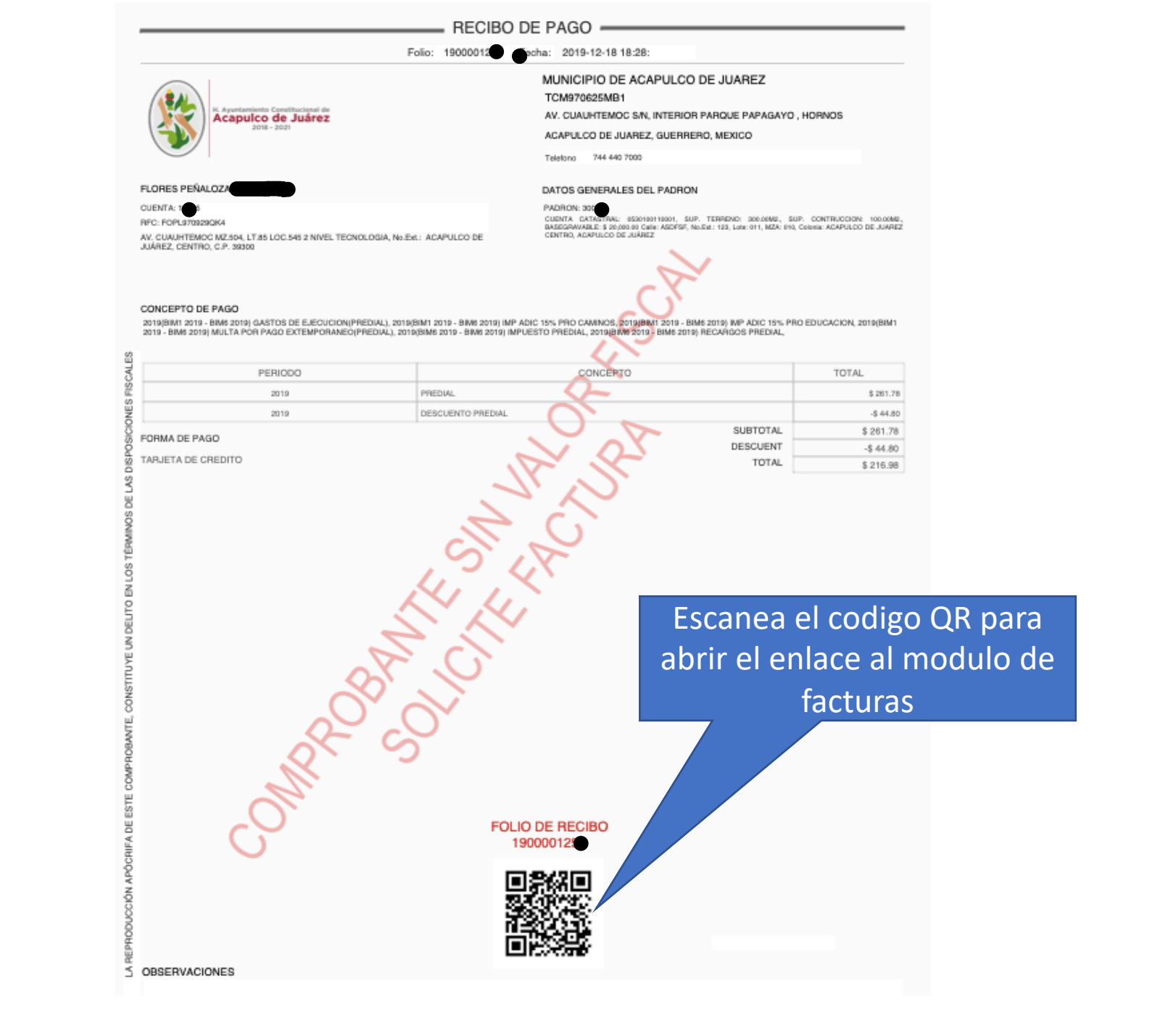

|                           | MODULO DE                                                                                       | FACTURACION                                                              |            |
|---------------------------|-------------------------------------------------------------------------------------------------|--------------------------------------------------------------------------|------------|
|                           | C 88   magosmunicipioacapulco.mx/factura More Software Downlo (a) Amazon.com (c) 88 Booking.com | 🔽 AliExpress 📑 Facebook 🕟 Sitios sugeridos 🗅 SISTEMAS SEFIN 🗅 TOMCAT 🗅 D |            |
|                           | H. Ayuntamiento Constitucional de<br>Acapulco de Juárez<br>2018 - 2021                          | ESTADO DE CUENTA FACTURACION                                             |            |
| 1 Inserte el<br>numero de | FACTURAS<br>Impresión de facturas                                                               |                                                                          | - Click on |
| folio de recibo           | NÚMERO DE FOLIO DEL RECIBO DE PAGO                                                              | Q BUSCAR                                                                 | buscar     |

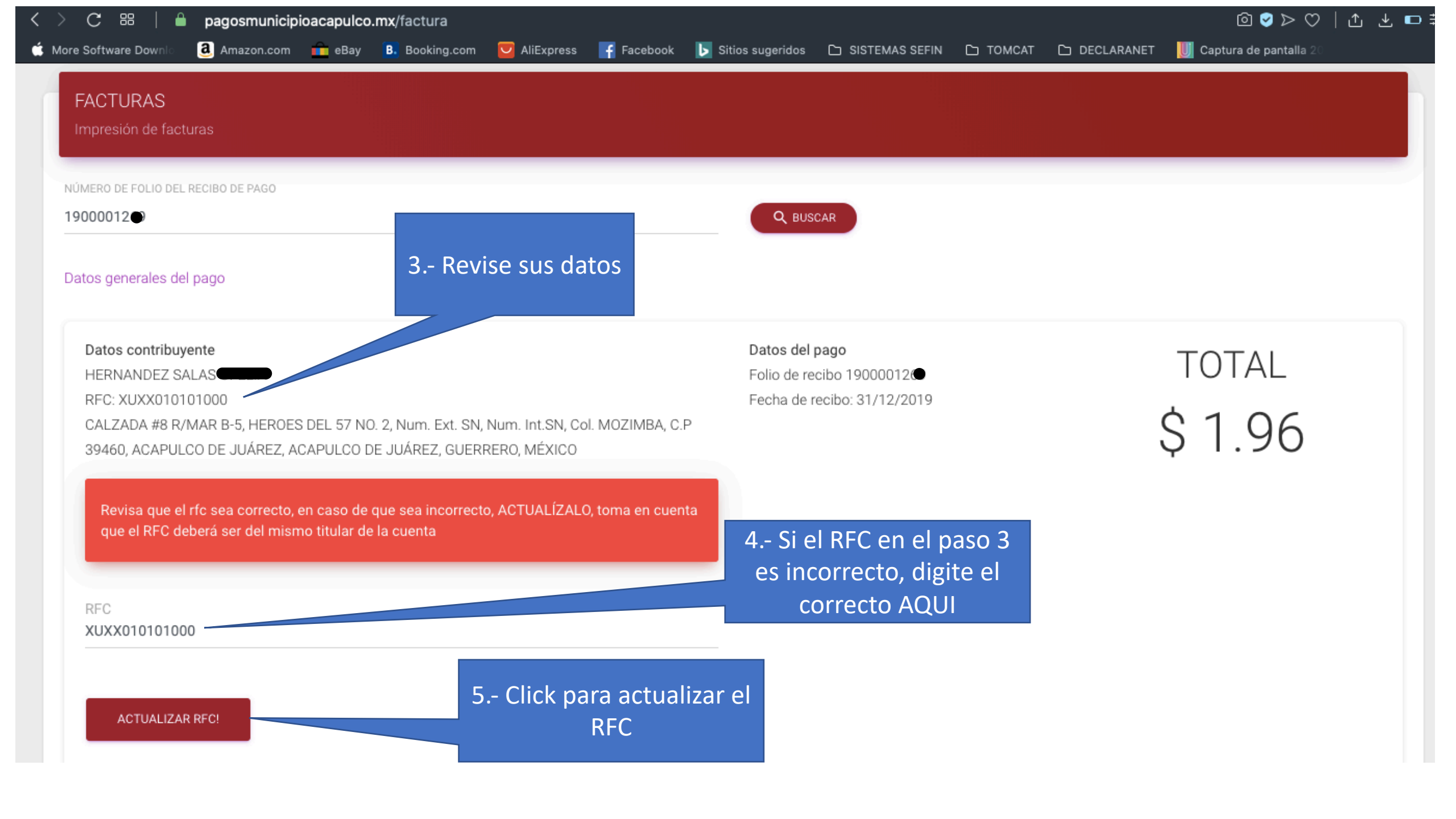

| ) C ==   🖶           | pagosmunicipioacapulo | co.mx/factura                |                                    |                           |                      | @⊘⊳♡ ♪ ৬             |
|----------------------|-----------------------|------------------------------|------------------------------------|---------------------------|----------------------|----------------------|
| ore Software Downlo  | 🧕 Amazon.com 🛛 🧰 eBay | 🛛 🖪 Booking.com 🔽 AliExpress | F Facebook 🛛 📘 Sitios sugeridos    | 🗅 SISTEMAS SEFIN 🗅 TOMCAT | T 🗅 DECLARANET 📗 Cap | otura de pantalla 20 |
| RFC<br>XUXX010101000 |                       |                              |                                    |                           |                      |                      |
| ACTUALIZAR           | RFC!                  |                              |                                    |                           |                      |                      |
| Detalles del         | pago                  | 6 Elija                      | el tipo de uso                     |                           |                      |                      |
| G03 - Gastos e       | n general             | 7.                           | - Click para generar la<br>factura | 9                         |                      | GENERAR              |
| PERIODO              |                       | CONC                         | СЕРТО                              |                           |                      | DTAL                 |
| BIM1 2020 - BIM6 2   | 020                   | IMP AI                       | DIC 15% PRO CAMINOS                |                           | \$ (                 | 0.23                 |
| BIM1 2020 - BIM6 2   | 020                   | IMP AI                       | DIC 15% PRO EDUCACION              |                           | \$ (                 | 0.23                 |
|                      |                       |                              |                                    |                           |                      |                      |

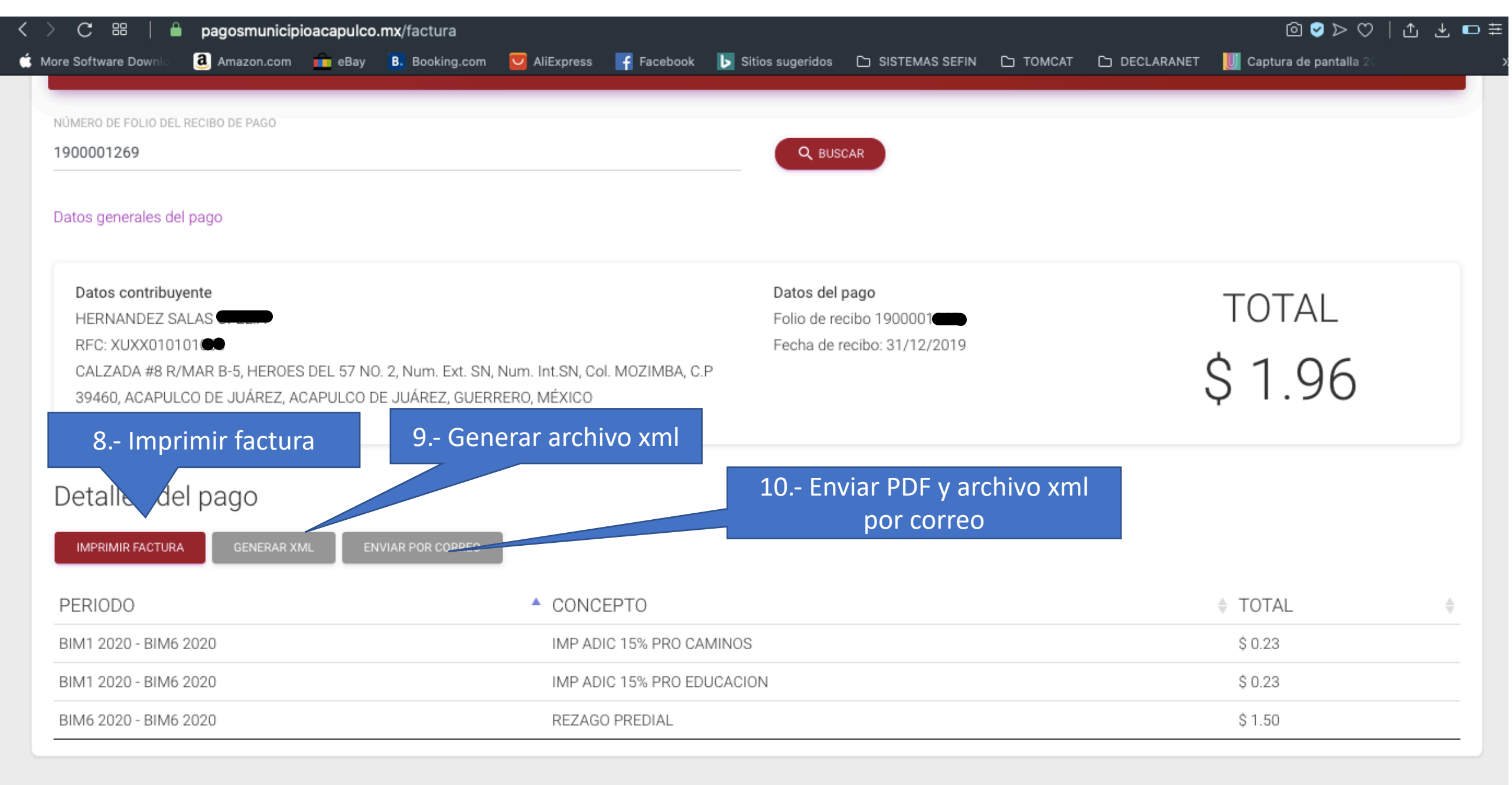

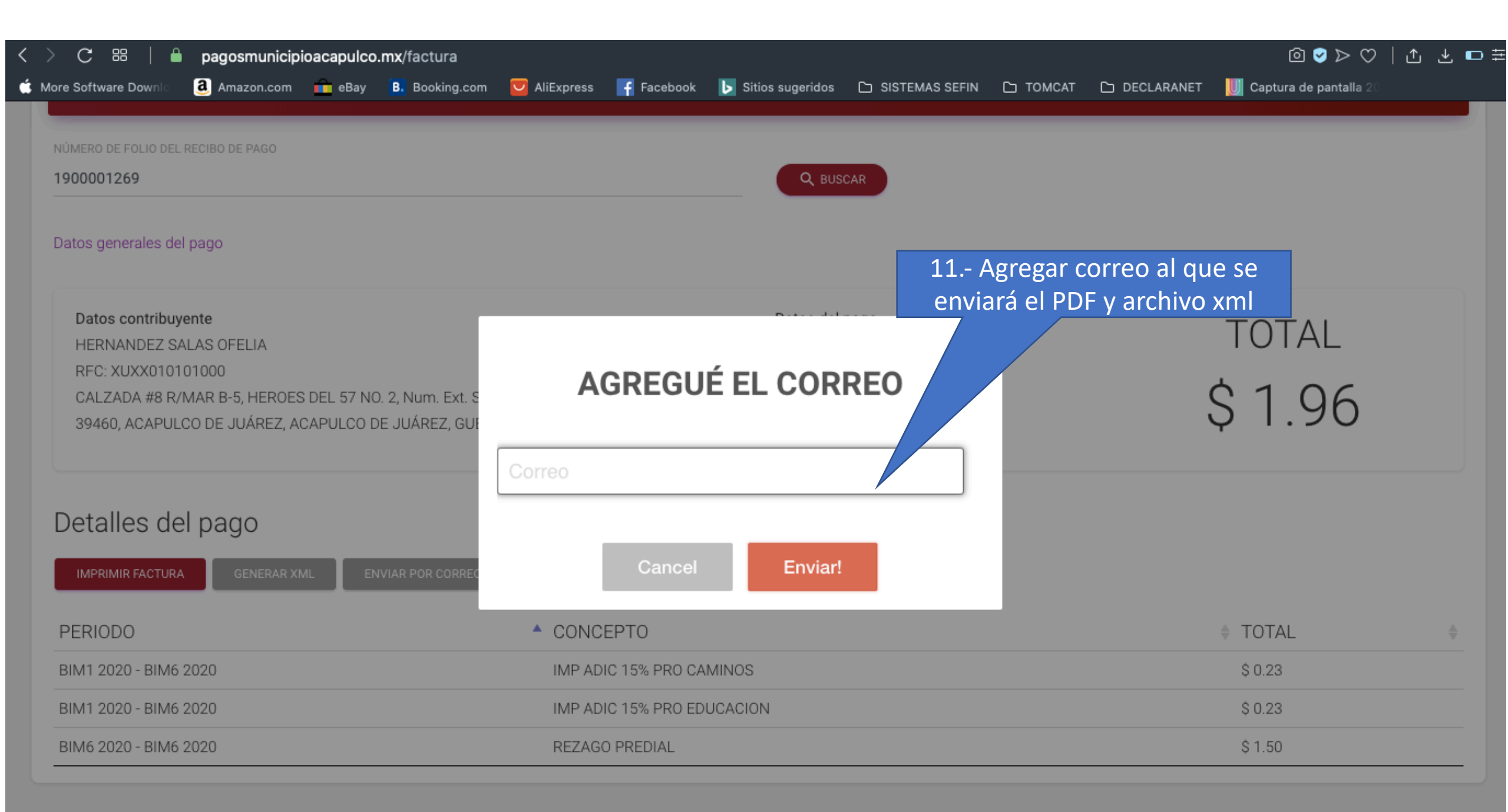

|                       |                                                                                                    |                                                                                                    | F/                                                                                                    | ACTURA                                                                                                    |                                                                                                    |                                                                                                    |                                                                                                    | 1 |                |
|-----------------------|----------------------------------------------------------------------------------------------------|----------------------------------------------------------------------------------------------------|----------------------------------------------------------------------------------------------------|----------------------------------------------------------------------------------------------------|----------------------------------------------------------------------------------------------------|----------------------------------------------------------------------------------------------------|----------------------------------------------------------------------------------------------------|---|----------------|
|                       | K. Ayuntaminte Can<br>Acapulco de<br>2011 - 20                                                                                                    | ettucional de<br>2 Juárez<br>21                                                                                                    |                                                                                                    | FQLIQ:<br>19000012                                                                                                    | CUENTA:                                                                                                    | FECHA DE EI<br>2019-12-31T1                                                                                                    | (ISIÓN:<br>7:19:43                                                                                                    |   |                |
| 603<br>AV.<br>INSL    | MUNICIPIO DE<br>H. AYUNTAN<br>SECRETARÍA DE<br>R.F<br>EMAIL: Ilcenc<br>R<br>DE LAS PERSONAS M<br>LUGA<br>JUALHTEMOC SIN, IN<br>RGENTES, 39350, ACA | E ACAPULCO<br>HENTO CONSTIT<br>ADMINISTRACIÓ<br>CTCNW70625MB<br>Iasmpioacapulco<br>Iasmpioacapulco<br>Iasmpioacapulco<br>GMEN FISCAL<br>MORALES CON FI<br>R: DE EXPEDICIÓ<br>FUECO DE JUARI<br>PULCO DE JUARI | DE JUAREZ<br>UCIONAL<br>N Y FINANZAS<br>11<br>Bigmail.com<br>INES NO LUCRATIVOS<br>IN:<br>PAPAGAYO, HORNOS<br>EZ, GUERRERO, MEXICO                                                                                                    | HERNANDEZ SALAS                                                                                                    | 8 RIMAR B-5, 1<br>Col. MOZIMB<br>DE JUÁREZ, 6<br>SUP. TER<br>SUP. TER<br>SUP. TER                                                                                                    | HERDES DEL 67 NO.,<br>A, C P 38460, ACAPU<br>SUERRERO, MÉXICO<br>RENG: 9.00M2, SUP. CO<br>57 NO.2, No.Ext. SN, C                                                                                                    | , Num, Ext. SN,<br>CO DE JUAREZ,<br>VTRUCCION: DOBNE,<br>KORA: MORELOS,                                                                              |   | Ejemplo de PDF |
|                       |                                                                                                    | O AVE CONCEPTO                                                                                                    | 5                                                                                                    |                                                                                                    |                                                                                                    |                                                                                                    |                                                                                                    |   |                |
| CANT.                 | UNIDAD                                                                                                    |                                                                                                    | CO                                                                                                    | NCEPTO                                                                                                    | P.U.                                                                                                    | DESCUENTO                                                                                                    | TOTAL                                                                                                    |   |                |
|                       | E46 Unidad de servicio                                                                                                    | 00161600                                                                                                    | 2020 (BING-BING) REZAGO PREDIP                                                                                                    |                                                                                                    | \$1.50                                                                                                    | \$0.00                                                                                                    | \$ 1.50                                                                                                    |   |                |
| 1                     | E46 Unidad de servicio                                                                                                    | \$3161600                                                                                                    | 2020 (BIM1-BIM6) IMP ADIC 15% PF                                                                                                    | RO CAMINOS                                                                                                    | \$0.23                                                                                                    | \$0.00                                                                                                    | \$0.23                                                                                                    |   |                |
| USD                   | G03-Gastos en general                                                                                                    |                                                                                                    |                                                                                                    |                                                                                                    |                                                                                                    | SUBTOTAL                                                                                                    | \$ 1.96                                                                                                    |   |                |
| MÉTODO D<br>MONEDA: L | E PAGO: PUE-Pago en un                                                                                                    | a sola eshibicion                                                                                                    |                                                                                                    |                                                                                                    |                                                                                                    | DESCUENTO                                                                                                    | \$ 0.00                                                                                                    |   |                |
| FORMA DE              | PAGO: 04-TARJETA DE C                                                                                                    | REDITO                                                                                                    |                                                                                                    |                                                                                                    |                                                                                                    | TOTAL                                                                                                    | \$ 1.95                                                                                                    |   |                |
| Total en let          | N: JUN PESCIS 96/100 M.N                                                                                                    | •                                                                                                    |                                                                                                    |                                                                                                    |                                                                                                    |                                                                                                    |                                                                                                    |   |                |
|                       |                                                                                                    | Nüm de serie C<br>2000 100000000<br>2000 100000000<br>Fetha y hora de<br>2019 12-31112<br>Fetha y hora de<br>2019 12-31117<br>Fetha Seria<br>ACRC7458-2020<br>C11206803004                                    | SD del 84<br>SD del 84<br>SD del 94<br>SD del 94 | CPDI<br>P. (V/Mg/Prist0DMo.),8423.n.8566*whod/235<br>bd23.JLBuUShdgIn-3018-6706_pV/s0Bac7<br>gRIV07NpARvcSRhbMSOGpi-YyuAakiRR<br>RationAddin-70aLingenTDS/hapboloa.gb/<br>RationAddin-70aLingenTDS/hapboloa.gb/<br>RationAddin-70aLingenTDS/hapboloa.gb/<br>RationAddin-70aLingenTDS/hapboloa.gb/<br>RationAddin-70aLingenTDS/hapboloa.gb/<br>Prist0adisen/scattal_statuments/<br>prist0adisen/scattal_statuments/<br>prist0adisen/<br>prist0adisen/<br>prist0adisen/ | NJJ+VB3La4+R<br>PrgBarRg8LUoub<br>(a)HhuLNowW<br>Pal(PYKalss2a<br>Pal(PYKalss2a<br>SaT<br>SaT<br>Signores(2SNJ)<br>Signores(2SNJ)<br>Signo | VOMIHAUS + SF8.ogn++pL/wi<br>CDJGOUH CRVI2::exADig (T<br>galwin fallig Jack Wink (GRVI)<br>galwin fallig Jack Wink (GRVI)<br>Searthy GLV Wink (GRVI)<br>Searthy GLV Wink (GRVI)<br>Searthy GLV Wink (GRVI)<br>Searthy GLV Wink (GRVI)<br>Wink (GRVI)<br>GRVI) DE LIN (CFD) **<br>CANCELACIÓN DE SU F | 00228gRLennPSvhja<br>GuhR<br>201437C249JT3+N/VY<br>2014254e1X044008<br>Nupun811P2N+Jg18<br>80gm+pU/W/9028g<br>W2zalADgTTGaHRa<br>sauf+s122(Yost15y28 |   |                |